# TUTORIAL

# Signing in to your new Online Banking profile

#### On March 13, 2017, go to hometrustbanking.com

Your first login needs to be from a browser on either a PC or mobile device. Once there, enter your current Username in the User ID box. This is the same one you have used in the past. Your temporary password will be the same as your Username.

If you did not have an Online Banking profile with TriSummit Bank and would like to create a new one, please click on "Enroll in Online Banking" in the Online Banking login box.

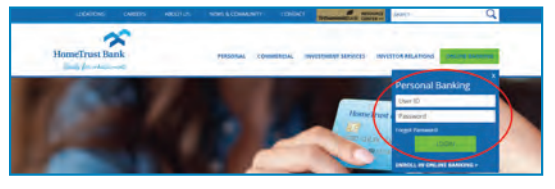

#### Set up your password

During your first login, you will be asked to select a new password. Please contact our Customer Care Center at 800.627.1632 on or after March 13, if you require assistance with your initial login.

#### Set up your Challenge Questions

Once you enter your new password, you will be asked to set up your five Challenge Questions.

| Select and answer five question<br>others to guess. Answers can to<br>letters and special characters. | n that are easy for you to remember and hard for a from 4 op.32 characters long and car use manifers, |
|----------------------------------------------------------------------------------------------------|----------------------------------------------------------------------------------------------------|
| Question 1                                                                                            |                                                                                                    |
| Please select.                                                                                        | •                                                                                                    |
| Answer                                                                                                |                                                                                                    |

Change Password

#### Verify your phone number

Enter either your mobile or home phone number to receive a text message or call with a verification code. Once you have received the verification code, enter it on the subsequent screen and click "verify" to continue.

| et Up Phone for Identity Verification                                                                                                    |                                                                                        |   |
|----------------------------------------------------------------------------------------------------|----------------------------------------------------------------------------------------|---|
| terioring workstatus canad an prov provide prostation activities work watery<br>topy transmission or through go ensuing violational activity softwateric<br>of early range comes standing goo multiply good provide the antentrativity<br>softwatery (comerce Softwater and 1004/27/42) for antentrativity<br>Softwatery<br>+ 4 CEL/2014 State                                                                                                    | Enter Verification Code                                                                | _ |
| Transcham  Transcham | Enter the verification code that was sent to *x xxx-xxx+x85 Cell<br>Verification Code: |   |
| 2 Chana hada anda gana anda ya a <u>nang pakanananana</u><br>anananananananananananananana                                                                                                    | vielov cancel                                                                          |   |

**Read and accept Terms & Conditions,** 

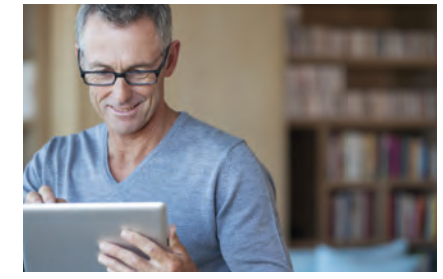

Online Banking

For an overview of this service and tutorial videos on how to use it, visit hometrustbanking.com/online.

### Mobile Banking

For an overview of this service, visit hometrustbanking.com /mobile.

After you log in to Online Banking the first time, then you can log in to any of our mobile applications available from your phone's app store or from within our Online Banking.

### Mobile Deposit

For an overview of this service, visit hometrustbanking.com /mobiledeposit.

Depositing a check into your personal account is as easy as taking a picture. Use the Mobile Deposit feature within our Mobile Banking App.

# 5 ÷

V

1

V

2

3

4

## Log in to your NEW profile!

Once you log in to your profile, you will be able to view account details as shown here:

update email address

| transfers RayBills - | Pay People - |             |
|----------------------|--------------|-------------|
| Accounts             |              |             |
| \$88,061.41          | \$18,501 m   | 187,370 m   |
| 14,409 sa            | 155,000.00   | \$159,000 m |

#### If you have any questions or would like assistance:

Contact our dedicated Customer Care Center at

800.627.1632 or email esupport@hometrustbanking.com